## FOREIGN KEY no Auto Atendimento.

- Como corrigir erro de Foreign Key?
- O que é cadastro de finalizador?
- Como faço para configurar?

## Erro de Foreign Key no Auto atendimento.

Ao finalizar a venda no AA e se deparar com o seguinte erro, siga as instruções para correção.

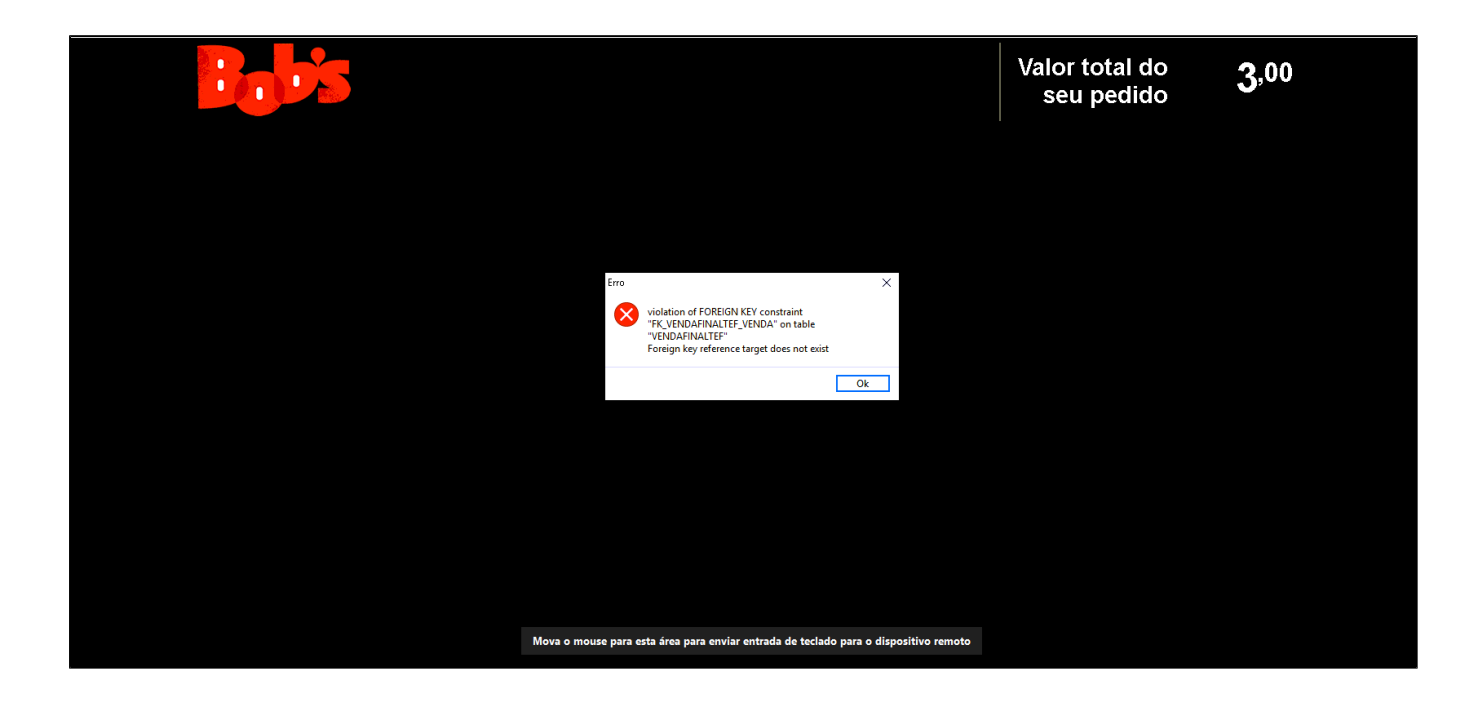

## Passo 1.

Acesse configuração e cadastro, PDV .

Coloque o número do Auto Atendimento para carregar suas configurações.

Selecione a aba Venda Balcão/Auto Atendimento e verifique qual finalizador esta selecionado, conforme destacado.

| 👗 Cadastro de PDV                                                    |                                                      |
|----------------------------------------------------------------------|------------------------------------------------------|
|                                                                      |                                                      |
| LOJA V                                                               |                                                      |
| Código 1 [F2]                                                        |                                                      |
|                                                                      |                                                      |
| Descrição PDV1 🗸 Ativo                                               |                                                      |
| Configurações                                                        |                                                      |
| Terminal de Lançto de Garçom Venda Mesa                              | de Lançto de Garçom Venda Cartão<br>                 |
| 🗹 Venda Balcão 🗹 Venda Delivery 🗹 Venda Mesa 🗹 Venda Ca              | rtão 🗌 NF. Manual 📃 Venda Cliente                    |
| Utiliza TEF TEF Padrão (Redecard, Visanet e Amex)                    | TEF TecBan TEF Hipercard                             |
| Enviar para TRP Pausa de impressão de produção                       | ☐ Import. Call-Center ☐ Utiliza Pager<br>/ Linx Food |
| Emitir Contra-Vale na Impressora Fiscal                              |                                                      |
| Dotz - Ler cartão magnético                                          | Modo de Impressão de Contra-Vale Fiscal              |
| Login de Usuário através de ID                                       | Cupom Não Fiscal Vinculado $\qquad \qquad \lor$      |
| Abertura de Gaveta Painel de Senha                                   | Impressora Abrir Gaveta                              |
| Não Abrir 🗸 0 - Nenhum 🗸                                             | NÃO IMPRIMIR $\sim$                                  |
|                                                                      |                                                      |
| NFC-e/S@T TEF Display Microterminal Pager TouchScreen Balança Códigu | os Venda Site Venda Balcao/Autoatendimento Ve        |
| Terminal de Auto-Atendimento Exibir valor total da venda             | e Auto-Atendimento - Lançamento de produto Balança   |
| Não Exibir produtos em tela secundária                               | [F2]                                                 |
| Qtde. de colunas nos painéis Permitir alterar a otde, de produto     | r Eletrônico                                         |
| Grupos 5 Produtos 5 Exibir qtde. de produto e valor unitário         | [F2]                                                 |
|                                                                      |                                                      |
| 6 <sup>2</sup>                                                       | 📃 🗙 🎝                                                |
| Incluir [F3] Excluir [I                                              | F4] Salvar [F5] Cancelar [F6] Fechar [F7]            |

## Passo 2.

Acesse configuração e cadastro, Finalizadores, cadastro de finalizador.

Coloque o número do finalizador, visto no passo anterior para carregar suas configurações.

E faça a troca da aba TEF, com a informação "Forma de Pagamento Eletrônica - Principal.". Conforme a imagem abaixo mostra.

Após o procedimento é preciso salvar a informação.

| 🗴 Cadastro de Tipos de Finalizadores                                                                                                    |
|----------------------------------------------------------------------------------------------------|
| Loja 001 - SUP LOJA                                                                                                    |
| Código [F2]                                                                                                    |
| Nome Código call-center 0                                                                                                    |
| Ativo Contra-Vale Emitir Contra-Vale Despesa Permitir sangria                                                                                                    |
| Receber dados adicionais (CHEQUE) Solicitar autorização de gerente   Cupom Promocional Validar Cupom Promocional   Tipo de Cupom Promocional Validar Cupom Promocional      |
|                                                                                                    |
| TEF Não é forma de Pagto Eletrônica<br>Não é forma de Pagto Eletrônica<br>Tipo de Cartão<br>Forma de Pagto Eletrônica - Principal<br>Forma de Pagto Eletrônica - Secundária |
|                                                                                                    |
| Administradora CNPJ CNPJ                                                                                                    |
| Bandeira TEF 🗸 🗸                                                                                                    |
| Finalizador                                                                                                    |
| Incluir [F3] Excluir [F4] Salvar [F5] Cancelar [F6] Fechar [F7]                                                                                                    |

Realizada a configuração, vendas no Auto Atendimento serão realizadas com sucesso.